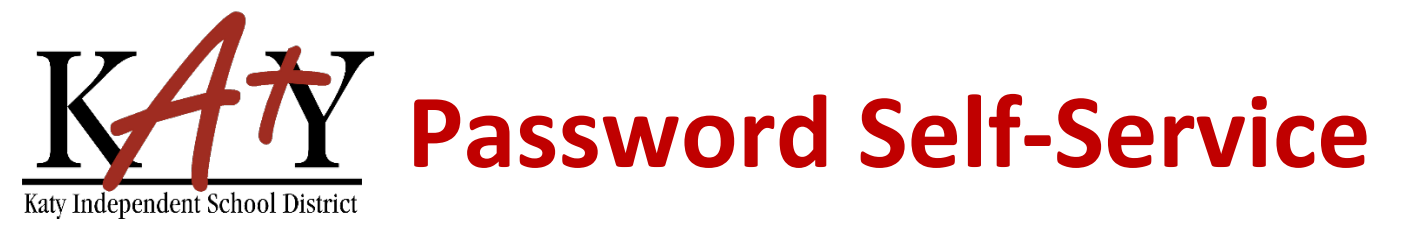

## **Staff: New Account Verification**

| Visit the Katy ISD Password Se                                                    | elf-Service tool                                                                     |
|-----------------------------------------------------------------------------------|--------------------------------------------------------------------------------------|
| Type the following web address into any web browser:<br>passwordreset.katyisd.org | A passwordreset.katyisd.org                                                          |
|                                                                                   | Kay Independent School Duarter                                                       |
|                                                                                   | Password Self-Service                                                                |
|                                                                                   | Password   Account Management Login >                                                |
|                                                                                   | Forgot Username/Password? > Enter Verification Code > Powered by Identity Automation |

| 1 <sup>st</sup> Time User – verify                                                                                                    | account                                                                                                    |
|----------------------------------------------------------------------------------------------------|----------------------------------------------------------------------------------------------------|
| To verify/claim your Katy ISD account, click on<br>Forgot Username/Password?                                                                                                    | Forgot Username/Password? >                                                                                   |
|                                                                                                    | Enter Verification Code >                                                                                     |
| Select Password Reset – Text/Email.                                                                                                    | Username/Password Password Reset - Text/Email Password Reset - Security Questions Guardian - Forgot Username  |
| Enter the <b>username</b> located on the email you received from<br>Katy ISD and/or Human Resources (this is the same as your<br>Katy ISD ID number), then click <b>Submit</b> . | Step 1<br>Please enter your username to receive a<br>verification code to reset your password.<br>I<br>Submit |

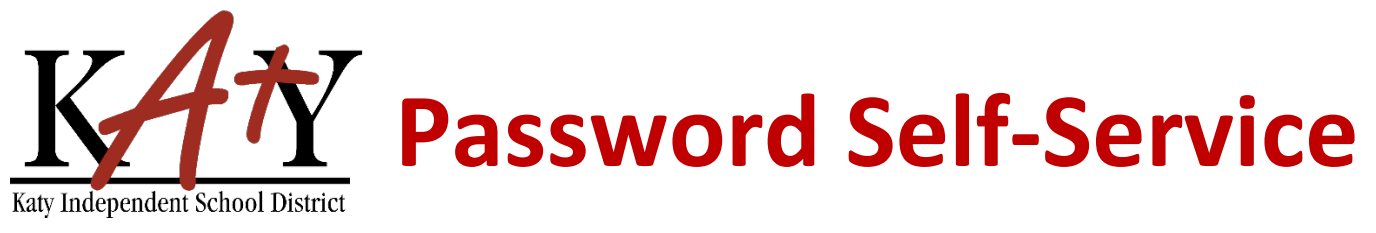

| I Time Oser – Verity account                                                                                                    | nt, continued                                                                              |
|----------------------------------------------------------------------------------------------------|--------------------------------------------------------------------------------------------|
| Choose how you would like to receive a verification code                                                                                                    |                                                                                            |
| (Text or Email).                                                                                                    | Step 2                                                                                     |
|                                                                                                    | Choose Method to Receive Verification Code                                                 |
|                                                                                                    |                                                                                            |
|                                                                                                    | Mobile                                                                                     |
|                                                                                                    | (***) ***-8743                                                                             |
|                                                                                                    | Email Address                                                                              |
|                                                                                                    | SB***@**********.com                                                                       |
|                                                                                                    |                                                                                            |
|                                                                                                    |                                                                                            |
|                                                                                                    | Submit                                                                                     |
| Once your verification and has been received dick on                                                                                                    |                                                                                            |
| Go To Verification Code                                                                                                    | Results                                                                                    |
|                                                                                                    | Verification code sent via email                                                           |
|                                                                                                    | venication code sent via email.                                                            |
|                                                                                                    | Go To Verification Code                                                                    |
|                                                                                                    |                                                                                            |
| Type in the Verification Code you received along with your                                                                                                    | Ohen 4                                                                                     |
| username, then click <b>Next</b> .                                                                                                    | Step 1                                                                                     |
|                                                                                                    | Answer the following questions to verify                                                   |
|                                                                                                    | your account:                                                                              |
|                                                                                                    | Username: *                                                                                |
|                                                                                                    | l (hm)                                                                                     |
|                                                                                                    |                                                                                            |
|                                                                                                    | Verification Code: *                                                                       |
|                                                                                                    |                                                                                            |
|                                                                                                    |                                                                                            |
|                                                                                                    |                                                                                            |
|                                                                                                    | Next >                                                                                     |
|                                                                                                    | Next >                                                                                     |
| Create a password. This will be the password you use for                                                                                                    | Next >                                                                                     |
| Create a password. This will be the password you use for<br>most Katy ISD applications as well as District computers.                                                                                                    | Next > Step 2                                                                              |
| Create a password. This will be the password you use for<br>most Katy ISD applications as well as District computers.<br>Your password must meet these requirements:                                                                                                    | Step 2<br>Create or Update Your Password                                                   |
| Create a password. This will be the password you use for<br>most Katy ISD applications as well as District computers.<br>Your password must meet these requirements:<br>• Must not contain spaces                                                                                                    | Step 2<br>Create or Update Your Password                                                   |
| Create a password. This will be the password you use for<br>most Katy ISD applications as well as District computers.<br>Your password must meet these requirements:<br>Must not contain spaces<br>Cannot reuse prior passwords                                                                                                    | Step 2 Create or Update Your Password                                                      |
| Create a password. This will be the password you use for<br>most Katy ISD applications as well as District computers.<br>Your password must meet these requirements:<br>Must not contain spaces<br>Cannot reuse prior passwords<br>Must be 8 to 16 characters long                                                                                                    | Step 2 Create or Update Your Password New Password                                         |
| Create a password. This will be the password you use for<br>most Katy ISD applications as well as District computers.<br>Your password must meet these requirements:<br>Must not contain spaces<br>Cannot reuse prior passwords<br>Must be 8 to 16 characters long<br>Contain at least 3 of the following: uppercase                                                     | Next     Step 2   Create or Update Your Password     New Password   Verify Password        |
| Create a password. This will be the password you use for<br>most Katy ISD applications as well as District computers.<br>Your password must meet these requirements:<br>Must not contain spaces<br>Cannot reuse prior passwords<br>Must be 8 to 16 characters long<br>Contain at least 3 of the following: uppercase<br>letters, lowercase letters. numbers. and symbols | Next     Step 2   Create or Update Your Password   New Password   Verify Password     Next |

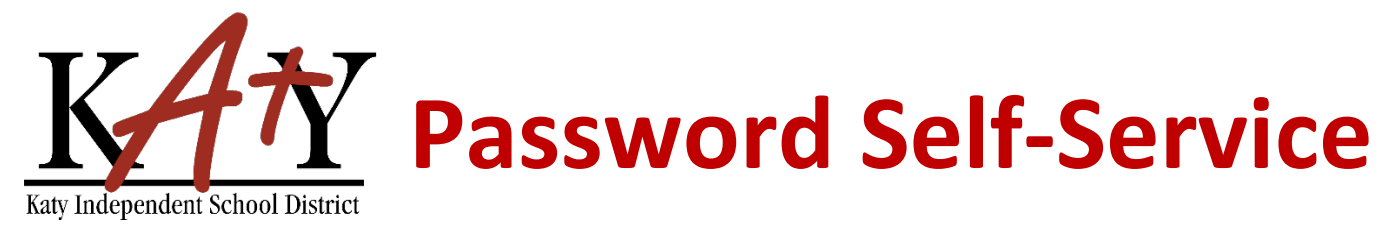

## 1<sup>st</sup> Time User – verify account, continued

Answer a minimum of **3 Security Questions** – to be used should you need to reset your password in the future.

The answer must contain a minimum of 5 characters.

|                | Not Accepted | Accepted   |
|----------------|--------------|------------|
| Color          | Pink         | Yellow     |
| Car Model      | Bug          | Beetle     |
| Place to Visit | Zoo          | Playground |

You will receive the following message when your account has been successfully verified.

| Password Creation Complete                                                                                                    |
|----------------------------------------------------------------------------------------------------|
| Your password was successfully created.<br>Answer at least 3 of the Security<br>Questions below. These may be used in<br>the future to access your account if you<br>forget your password. |
| Security Questions                                                                                                    |
| What is your favorite color?                                                                                                    |
| Enter your answer 💿                                                                                                    |
|                                                                                                    |
| What is your favorite sports team?                                                                                                    |
| Enter your answer 💿                                                                                                    |
| -                                                                                                    |
|                                                                                                    |
|                                                                                                    |
| Complete                                                                                                    |
|                                                                                                    |

Your security questions were successfully updated.

You have successfully claimed your account.